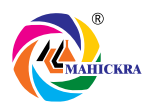

# NOTICE of 01st Extra-Ordinary General Meeting

**NOTICE** is hereby given that the **01<sup>st</sup> (First) Extra-Ordinary General Meeting ("EOGM")** of the Members of Mahickra Chemicals Limited ("the Company") (CIN No. L24304GJ2017PLC099781) will be held on **Wednesday, 24<sup>th</sup> January, 2024 at 02:30 p.m. (IST)** at the Corporate Office of the Company i.e. at Plot no.1201-1202, Phase-3, G.I.D.C., Vatva, Ahmedabad-382445, Gujarat, India to transact the following businesses:

#### SPECIAL BUSINESS:

#### 1. To appoint the Statutory Auditors of the Company to fill the Casual Vacancy.

To consider and, if thought fit, to pass with or without modifications, the following resolution as **Ordinary Resolution**:

**"RESOLVED THAT** pursuant to the provisions of Section 139, 141 & 142 and other applicable provisions, if any, of the Companies Act, 2013 read with rules framed thereunder and SEBI (Listing Obligations and Disclosures Requirements) Regulations, 2015 as amended from time to time (including any statutory modification(s) or amendment(s) thereto or re-enactment(s) thereof for the time being in force), and in accordance with the provisions stipulated by SEBI vide its circular no. CIR/CFD/CMD1/ 114/2019 dated October€ 18, 2019 and on the recommendations of the Audit Committee and the Board of Directors of the Company, approval of the members of the Company be and is hereby accorded for appointment of M/s. Piyush J Shah & Co., Chartered Accountants (having Firm registration no. 121172W) ) as Statutory Auditors of the Company to fill casual vacancy caused by the resignation of M/s. Singhi & Co., Chartered Accountants, (Firm Registration No. 302049E) with effect from 06<sup>th</sup> December, 2023, to hold office as the Statutory Auditors of the Company from 15<sup>th</sup> December, 2023 till the conclusion of the next Annual General Meeting of the Company to be held in calendar year 2024 and that they shall conduct the Statutory Audit for the period ended 31<sup>st</sup> March, 2024 and such other audit/review/certification/work as may be required and/or deemed expedient, on such remuneration and out-of-pocket expenses, as may be fixed by the Management of the Company, in consultation with them.

**RESOLVED FURTHER THAT** the Board of Directors be and are hereby authorised to do all such acts, deeds, matters and things, as may be necessary and expedient for the purpose of giving effect to this resolution."

For & on behalf of the Board of Directors Mahickra Chemicals Limited

Date: December 28, 2023 Place: Ahmedabad Miteshkumar Gandhi Managing Director DIN: 02142361 Ashishkumar Gandhi Whole-Time Director DIN: 02142344

# **Registered Office:**

Plot No. 1209, Phase III, GIDC, Vatva, Ahmedabad – 382445, Gujarat, India

# NOTES:

- 1. The Register of Members and Share Transfer Books of the Company will remain closed from **Wednesday**, **17**<sup>th</sup> **January**, **2024 to Wednesday**, **24**<sup>th</sup> **January**, **2024** (both days inclusive).
- 2. IN TERMS OF SECTION 105 OF THE COMPANIES ACT, 2013 A MEMBER ENTITLED TO ATTEND AND VOTE AT THE MEETING IS ENTITLED TO APPOINT ONE OR MORE PROXIES TO ATTEND AND, ON A POLL, VOTE INSTEAD OF HIMSELF, SUCH PROXY NEED NOT BE A MEMBER OF THE COMPANY. A person can act as proxy on behalf of members not exceeding 50 [fifty] and holding in aggregate not more than ten (10) per cent of the total share capital of the Company. In case proxies proposed to be appointed by a Member holding more than ten (10) percent of the total share capital of the Company carrying voting rights, then such proxy shall not act as a proxy for any such other person or shareholder.

- 3. In line with MCA Circulars and SEBI Circulars, notice of 01<sup>st</sup> EOGM of the Company inter-alia indicating the process and manner of e-voting are being sent only by electronic mode to those members whose email IDs are registered with the Company/Depository Participant(s) for communication. Members may note that the aforesaid documents may also be downloaded from the Company's website www.mahickra.com and the website of National Stock Exchange of India Limited. In line with MCA Circulars, the Company has enabled a process for the limited purpose of receiving the EOGM Notice (including remote e-voting instructions) electronically.
- 4. Corporate members intending to send their authorized representatives to attend the meeting are requested to send a certified copy of the board resolution authorizing their representative to attend and vote on their behalf at the meeting.
- 5. The instrument of Proxy in order to be effective, should be deposited at the Registered Office of the Company, duly completed, and signed and stamped, not less than 48 hours before the commencement of the meeting. A Proxy Form is sent herewith. Proxies submitted on behalf of the companies, societies etc. must be supported by an appropriate resolution/authority, as applicable.
- 6. Members / proxies / authorized representatives should bring the duly filled Attendance Slip enclosed herewith to attend the meeting.
- 7. The Register of Directors and Key Managerial Personnel and their shareholding, maintained under Section 170 of the Companies Act, 2013, will be available for inspection by the members at the EOGM.
- 8. The Company is concerned about the environment and utilizes natural resources in a sustainable way. We request you to update your email address with your Depository Participant to enable us to send you the notice and other communications electronically.
- 9. The relative explanatory statements pursuant to Section 102(1) of the Companies Act, 2013 in respect of the Special Business set out in the notice are annexed hereto.
- 10. In compliance with Section 108 of the Companies Act, 2013, Rule 20 of the Companies (Management and Administration) Rules, 2014, as substituted by the Companies (Management and Administration) Amendment, Rules 2015, and Regulation 44 of the SEBI (Listing Obligations and Disclosure Requirements) Regulations, 2015, the Company has provided a facility to the members to exercise their votes electronically through the electronic voting service facility arranged by "National Securities Depository Limited" (NSDL). The facility for voting through ballot paper will also be made available at the EOGM and members attending the EOGM, who have not already cast their votes by remote e-voting shall be able to exercise their right at the EOGM through ballot paper. Members who have cast their votes by remote e-voting prior to the EOGM may attend the EOGM but shall not be entitled to cast their votes again. The instructions for e-voting are annexed to the Notice.
- 11. Members' voting rights shall be in proportion to his/her share of paid up equity share capital of the Company.
- 12. In case of joint holders attending the meeting together, only whose name appearing first will be entitled to vote.
- 13. This notice is being sent to all the members at their registered e-mail IDs, whose names appear in the Register of Members / list of Beneficial Owners as received from National Securities Depository Limited (NSDL) / Central Depository Services (India) Limited (CDSL) on 29<sup>th</sup> December, 2023. The Notice is also posted on the website of the Company i.e. www.mahickra.com.
- 14. The members who did not exercise their vote by E-Voting shall have an option to cast their vote on poll that will be conducted at the EOGM Venue. Further there shall not be any voting through Show of Hands.
- 15. The Company has appointed M/s. Nimit B Shah & Co, Chartered Accountants to act as the Scrutinizer for conducting the electronic voting process in a fair and transparent manner.
- 16. The results shall be declared at or after the Extra-Ordinary General Meeting of the Company. The results declared along with the Scrutinizer's Report shall be placed on the Company's website www.mahickra.com and on the website of National Securities Depository Limited immediately after the result is declared by the Chairman and communicated to National Stock Exchange of India Limited.
- 17. Electronic copy of the Notice of the 01st Extra-Ordinary General Meeting of the Company, inter alia, indicating the process of e-voting along as stated herein with Attendance Slip and Proxy Form is being sent to all the Members whose email IDs are registered with the Company/DP(s) for communication purposes unless any member has requested for a physical copy of the same.

# The Instructions for Members for Remote E-Voting are as under:-

The remote e-voting period begins on **Sunday, January 21, 2024 at 09:00 A.M. and ends on Tuesday, January 23, 2024 at 05:00 P.M.** The remote e-voting module shall be disabled by NSDL for voting thereafter. The Members, whose names appear in the Register of Members / Beneficial Owners as on the record date (cut-off date) i.e. January 16, 2024, may cast their vote electronically. The voting right of shareholders shall be in proportion to their share in the paid-up equity share capital of the Company as on the cut-off date, being January 16, 2024.

# How do I vote electronically using NSDL e-Voting system?

The way to vote electronically on NSDL e-Voting system consists of "Two Steps" which are mentioned below:

#### Step 1: Access to NSDL e-Voting system

#### A) Login method for e-Voting for Individual shareholders holding securities in demat mode

In terms of SEBI circular dated December 9, 2020 on e-Voting facility provided by Listed Companies, Individual shareholders holding securities in demat mode are allowed to vote through their demat account maintained with Depositories and Depository Participants. Shareholders are advised to update their mobile number and email Id in their demat accounts in order to access e-Voting facility.

Login method for Individual shareholders holding securities in demat mode is given below:

| Type of shareholders                                                      | Login Method                                                                                                    |  |  |  |
|---------------------------------------------------------------------------|----------------------------------------------------------------------------------------------------|--|--|--|
| Individual Shareholders<br>holding securities in demat<br>mode with NSDL. | 1. Existing IDeAS user can visit the e-Services website of NSDL Viz. https://eservices.nsdl.com either on a Personal Computer or on a mobile. On the e-Services home page click on the "Beneficial Owner" icon under "Login" which is available under 'IDeAS' section , this will prompt you to enter your existing User ID and Password. After successful authentication, you will be able to see e-Voting services under Value added services. Click on "Access to e-Voting" under e-Voting services and you will be able to see e-Voting page. Click on company name or e-Voting service provider i.e. NSDL and you will be re-directed to e-Voting website of NSDL for casting your vote during the remote e-Voting period If you are not registered for IDeAS e-Services, option to register is available at https://eservices.nsdl.com/ SecureWeb/IdeasDirectReg.jsp |  |  |  |
|                                                                           | 2. Visit the e-Voting website of NSDL. Open web browser by typing the following URL: https://www.evoting.nsdl.com/ either on a Personal Computer or on a mobile. Once the home page of e-Voting system is launched, click on the icon "Login" which is available under 'Shareholder/Member' section. A new screen will open. You will have to enter your User ID (i.e. your sixteen digit demat account number hold with NSDL), Password/OTP and a Verification Code as shown on the screen. After successful authentication, you will be redirected to NSDL Depository site wherein you can see e-Voting page. Click on company name or e-Voting service provider i.e. NSDL and you will be redirected to e-Voting website of NSDL for casting your vote during the remote e-Voting period.                                                                               |  |  |  |
|                                                                           | 3. Shareholders/Members can also download NSDL Mobile App "NSDL Speede" facility by scanning the QR code mentioned below for seamless voting experience.                                                                                                    |  |  |  |
| Individual Shareholders<br>holding securities in demat<br>mode with CDSL  | 1. Users who have opted for CDSL Easi / Easiest facility, can login through their existing user id and password. Option will be made available to reach e-Voting page without any further authentication. The users to login Easi /Easiest are requested to visit CDSL website www.cdslindia.com and click on login icon & New System Myeasi Tab and then user your existing my easi username & password.                                                                                                    |  |  |  |
|                                                                           | 2. After successful login the Easi / Easiest user will be able to see the e-Voting option for eligible companies where the evoting is in progress as per the information provided by company. On clicking the evoting option, the user will be able to see e-Voting page of the e-Voting service provider for casting your vote during the remote e-Voting period. Additionally, there is also links provided to access the system of all e-Voting Service Providers, so that the user can visit the e-Voting service providers' website directly.                                                                                                    |  |  |  |

| Type of shareholders                                                                                               | Login Method                                                                                                    |  |  |
|----------------------------------------------------------------------------------------------------|----------------------------------------------------------------------------------------------------|--|--|
|                                                                                                    | 3. If the user is not registered for Easi/Easiest, option to register is available at CDSL website www.cdslindia.com and click on login & New System Myeasi Tab and then click on registration option.                                                                                                    |  |  |
|                                                                                                    | 4. Alternatively, the user can directly access e-Voting page by providing Demat Account Number and PAN No. from a e-Voting link available on www.cdslindia.com home page. The system will authenticate the user by sending OTP on registered Mobile & Email as recorded in the Demat Account. After successful authentication, user will be able to see the e-Voting option where the evoting is in progress and also able to directly access the system of all e-Voting Service Providers.                                                           |  |  |
| Individual Shareholders<br>(holding securities in<br>demat mode) login<br>through their depository<br>participants | You can also login using the login credentials of your demat account through your Depository Participant registered with NSDL/CDSL for e-Voting facility. upon logging in, you will be able to see e-Voting option. Click on e-Voting option, you will be redirected to NSDL/CDSL Depository site after successful authentication, wherein you can see e-Voting feature. Click on company name or e-Voting service provider i.e. NSDL and you will be redirected to e-Voting website of NSDL for casting your vote during the remote e-Voting period. |  |  |

**Important note:** Members who are unable to retrieve User ID/ Password are advised to use Forget User ID and Forget Password option available at abovementioned website.

# Helpdesk for Individual Shareholders holding securities in demat mode for any technical issues related to login through Depository i.e. NSDL and CDSL.

| Login type                                                         | Helpdesk details                                                                                                    |
|--------------------------------------------------------------------|----------------------------------------------------------------------------------------------------|
| Individual Shareholders holding securities in demat mode with NSDL | Members facing any technical issue in login can contact NSDL helpdesk by sending a request at evoting@nsdl.com or call at 022 - 4886 7000 and 022 - 2499 7000          |
| Individual Shareholders holding securities in demat mode with CDSL | Members facing any technical issue in login can contact CDSL helpdesk by sending a request at helpdesk.evoting@cdslindia.com or contact at toll free no. 1800 22 55 33 |

B) Login Method for e-Voting for shareholders other than Individual shareholders holding securities in demat mode and shareholders holding securities in physical mode.

#### How to Log-in to NSDL e-Voting website

- 1. Visit the e-Voting website of NSDL. Open web browser by typing the following URL: https://www.evoting.nsdl. com/ either on a Personal Computer or on a mobile.
- 2. Once the home page of e-Voting system is launched, click on the icon "Login" which is available under 'Shareholder/Member' section.
- 3. A new screen will open. You will have to enter your User ID, your Password/OTP and a Verification Code as shown on the screen.

Alternatively, if you are registered for NSDL eservices i.e. IDEAS, you can log-in at https://eservices.nsdl.com/ with your existing IDEAS login. Once you log-in to NSDL eservices after using your log-in credentials, click on e-Voting and you can proceed to Step 2 i.e. Cast your vote electronically.

4. Your User ID details are given below :

| Ma<br>(NS | nner of holding shares i.e. Demat<br>DL or CDSL) or Physical | Your User ID is:                                                                                                    |
|-----------|--------------------------------------------------------------|----------------------------------------------------------------------------------------------------|
| a)        | For Members who hold shares in demat account with NSDL.      | 8 Character DP ID followed by 8 Digit Client ID<br>For example if your DP ID is IN300*** and Client ID is 12***** then<br>your user ID is IN300***12*****. |
| b)        | For Members who hold shares in demat account with CDSL.      | 16 Digit Beneficiary ID<br>For example if your Beneficiary ID is 12************************************                                                    |

| Mar | nner of holding               | shares  | i.e. Dema | Your User ID is:                                                                                                    |
|-----|-------------------------------|---------|-----------|----------------------------------------------------------------------------------------------------|
| (NS | DL or CDSL) or                | Physica | I         |                                                                                                    |
| c)  | For Members<br>Physical Form. | holding | shares i  | EVEN Number followed by Folio Number registered with the company<br>For example if folio number is 001*** and EVEN is 101456 then user<br>ID is 101456001*** |

- 5. Password details for shareholders other than Individual shareholders are given below:
  - a) If you are already registered for e-Voting, then you can user your existing password to login and cast your vote.
  - b) If you are using NSDL e-Voting system for the first time, you will need to retrieve the 'initial password' which was communicated to you. Once you retrieve your 'initial password', you need to enter the 'initial password' and the system will force you to change your password.
  - c) How to retrieve your 'initial password'?
    - (i) If your email ID is registered in your demat account or with the company, your 'initial password' is communicated to you on your email ID. Trace the email sent to you from NSDL from your mailbox. Open the email and open the attachment i.e. a .pdf file. Open the .pdf file. The password to open the .pdf file is your 8 digit client ID for NSDL account, last 8 digits of client ID for CDSL account or folio number for shares held in physical form. The .pdf file contains your 'User ID' and your 'initial password'.
    - (ii) If your email ID is not registered, please follow steps mentioned below in process for those shareholders whose email ids are not registered.
- 6. If you are unable to retrieve or have not received the "Initial password" or have forgotten your password:
  - a) Click on "Forgot User Details/Password?" (If you are holding shares in your demat account with NSDL or CDSL) option available on www.evoting.nsdl.com.
  - b) Physical User Reset Password?" (If you are holding shares in physical mode) option available on www. evoting.nsdl.com.
  - c) If you are still unable to get the password by aforesaid two options, you can send a request at evoting@ nsdl.com mentioning your demat account number/folio number, your PAN, your name and your registered address etc.
  - d) Members can also use the OTP (One Time Password) based login for casting the votes on the e-Voting system of NSDL.
- 7. After entering your password, tick on Agree to "Terms and Conditions" by selecting on the check box.
- 8. Now, you will have to click on "Login" button.
- 9. After you click on the "Login" button, Home page of e-Voting will open.

#### Step 2: Cast your vote electronically on NSDL e-Voting system.

#### How to cast your vote electronically on NSDL e-Voting system?

- 1. After successful login at Step 1, you will be able to see all the companies "EVEN" in which you are holding shares and whose voting cycle is in active status.
- 2. Select "EVEN" of company for which you wish to cast your vote during the remote e-Voting period.
- 3. Now you are ready for e-Voting as the Voting page opens.
- 4. Cast your vote by selecting appropriate options i.e. assent or dissent, verify/modify the number of shares for which you wish to cast your vote and click on "Submit" and also "Confirm" when prompted.
- 5. Upon confirmation, the message "Vote cast successfully" will be displayed.

- 6. You can also take the printout of the votes cast by you by clicking on the print option on the confirmation page.
- 7. Once you confirm your vote on the resolution, you will not be allowed to modify your vote.

#### **General Guidelines for shareholders**

- 1. Institutional shareholders (i.e. other than individuals, HUF, NRI etc.) are required to send scanned copy (PDF/JPG Format) of the relevant Board Resolution/ Authority letter etc. with attested specimen signature of the duly authorized signatory(ies) who are authorized to vote, to the Scrutinizer by e-mail to nimitshahca@gmail.com with a copy marked to evoting@nsdl.com. Institutional shareholders (i.e. other than individuals, HUF, NRI etc.) can also upload their Board Resolution / Power of Attorney / Authority Letter etc. by clicking on "Upload Board Resolution / Authority Letter" displayed under "e-Voting" tab in their login.
- 2. It is strongly recommended not to share your password with any other person and take utmost care to keep your password confidential. Login to the e-voting website will be disabled upon five unsuccessful attempts to key in the correct password. In such an event, you will need to go through the "Forgot User Details/Password?" or "Physical User Reset Password?" option available on www.evoting.nsdl.com to reset the password.
- 3. In case of any queries, you may refer the Frequently Asked Questions (FAQs) for Shareholders and e-voting user manual for Shareholders available at the download section of www.evoting.nsdl.com or call on : 022 4886 7000 and 022 2499 7000 or send a request to (Name of NSDL Official) at evoting@nsdl.com

# Process for those shareholders whose email ids are not registered with the depositories for procuring user id and password and registration of e mail ids for e-voting for the resolutions set out in this notice:

- 1. In case shares are held in physical mode please provide Folio No., Name of shareholder, scanned copy of the share certificate (front and back), PAN (self attested scanned copy of PAN card), AADHAR (self attested scanned copy of Aadhar Card) by email to (Company email id).
- 2. In case shares are held in demat mode, please provide DPID-CLID (16 digit DPID + CLID or 16 digit beneficiary ID), Name, client master or copy of Consolidated Account statement, PAN (self attested scanned copy of PAN card), AADHAR (self attested scanned copy of Aadhar Card) to (Company email id). If you are an Individual shareholders holding securities in demat mode, you are requested to refer to the login method explained at step 1 (A) i.e. Login method for e-Voting for Individual shareholders holding securities in demat mode.
- 3. Alternatively shareholder/members may send a request to evoting@nsdl.com for procuring user id and password for e-voting by providing above mentioned documents.

In terms of SEBI circular dated December 9, 2020 on e-Voting facility provided by Listed Companies, Individual shareholders holding securities in demat mode are allowed to vote through their demat account maintained with Depositories and Depository Participants. Shareholders are required to update their mobile number and email ID correctly in their demat account in order to access e-Voting facility.

For & on behalf of the Board of Directors Mahickra Chemicals Limited

Date: December 28, 2023 Place: Ahmedabad Miteshkumar Gandhi Managing Director DIN: 02142361 Ashishkumar Gandhi Whole-Time Director DIN: 02142344

Registered Office: Plot No. 1209, Phase III, GIDC, Vatva, Ahmedabad – 382445, Gujarat, India

6

#### **EXPLANATORY STATEMENT PURSUANT TO SECTION 102 OF THE ACT:**

#### Item No. 1:

The members of the Company at 06th Annual General Meeting held on 29<sup>th</sup> August, 2023 had re-appointed M/s. Singhi & Co., Chartered Accountants (Firm Registration no.: 302049E) as the Statutory Auditors of the Company for period of five years (i.e., from FY 2023-24 to 2027-28). M/s. Singhi & Co., Statutory Auditors, vide their letter dated 06<sup>th</sup> December, 2023 submitted resignation to the Board and Audit Committee citing reason that looking to the involvement of time, effort & energy, the fees payable is not economically viable for us to continue. The Board of Directors of the Company ("Board") at its meeting held on 15<sup>th</sup> December, 2023, on the recommendation of Audit Committee, accepted the resignation of M/s. Singhi & Co., with immediate effect. Further, the Board at the aforesaid meeting, on the recommendation of the Audit Committee and subject to the approval of members of the Company, approved the appointment of M/s. Piyush J. Shah & Co., Chartered Accountants (Firm Registration No. 121172W), as the Statutory Auditors of the Company, in the casual vacancy caused by the resignation of M/s. Singhi & Co., till the conclusion of next Annual General Meeting of the Company to be held in calendar year 2024.

M/s. Piyush J. Shah & Co., Chartered Accountants, being eligible under section 139(1) and other applicable provisions, if any, of the Act, have consented to act as the Statutory Auditors of the Company and have also confirmed that their appointment, if made, would be within the limits prescribed under the Companies Act, 2013. The said appointment of M/s. Piyush J. Shah & Co., Chartered Accountants, shall be pursuant to applicable provisions of the Companies Act, 2013, SEBI (LODR) Regulations, 2015 and terms as contained in SEBI circular No. CIR/CFD/CMD/1/114/2019 dated 18<sup>th</sup> October, 2019. The remuneration to be paid to the Statutory Auditors shall be mutually decided by the Board of Directors. The Board of Directors, in consultation with the Audit Committee, may alter and vary the terms and conditions of appointment, including remuneration, in such manner and to such extent as may be mutually agreed with the Statutory Auditors.

None of the Directors / Key Managerial Personnel of the company and their relatives are concerned or interested, financially or otherwise, in the resolution set out at the Item No. 1 of the accompanying Notice of the EOGM.

The Board recommends the Ordinary Resolution set out at Item No. 1 of the Notice for approval by the members.

For & on behalf of the Board of Directors Mahickra Chemicals Limited

Date: December 28, 2023 Place: Ahmedabad Miteshkumar Gandhi Managing Director DIN: 02142361

Ashishkumar Gandhi Whole-Time Director DIN: 02142344

Registered Office: Plot No. 1209, Phase III, GIDC, Vatva, Ahmedabad – 382445, Gujarat, India

# MAHICKRA CHEMICALS LIMITED

Reg. Office: Plot No. 1209, Phase 3, GIDC, Vatva, Ahmedabad – 382445, Gujarat, India. CIN: L24304GJ2017PLC099781; Phone: 079-48994608 Email-ID: info@mahickra.com Website: www.mahickra.com

#### ATTENDANCE SLIP

| Folio No. / DP ID & Client ID          | : |
|----------------------------------------|---|
| Name & Address                         | : |
| Name(s) of the Joint Holder(s), if any | : |
| No. of shares held                     | : |

I/We hereby record my / our presence at the 01<sup>st</sup> Extra-Ordinary General Meeting of the members of the Company to be held on Wednesday, January 24, 2024 at 02:30 p.m. at Corporate Office of the Company at Plot No. 1201-1202, Phase 3, GIDC, Vatva, Ahmedabad-382445, Gujarat, India .

| Full name of Proxy / Authorised Representative             |  |
|------------------------------------------------------------|--|
| Member's / Proxy's / Authorised Representative's Signature |  |

Note:

# Signature of shareholder(s)/proxy

- 1. A Member / Proxy / Authorised Representative needs to furnish duly signed "Attendance Slip" along with a valid Identity proof such as PAN Card, Passport, Aadhaar-Card or Driving License at the entrance of the meeting hall.
- 2. Shareholders are requested to indicate their Folio No., DP ID\*, Client ID\*, the Change in their address, if any, to the Registrar & Share Transfer Agents, at Big Share Services Private Limited.
- 3. Electronic copy of the Notice of the Extra-Ordinary General Meeting (EOGM) along with Attendance Slip and Proxy Form is being sent to all the members whose email address is registered with the Company/ Depository Participant unless any member has requested for a hard copy of the same. Members receiving electronic copy and attending the EOGM can print copy of this Attendance Slip.

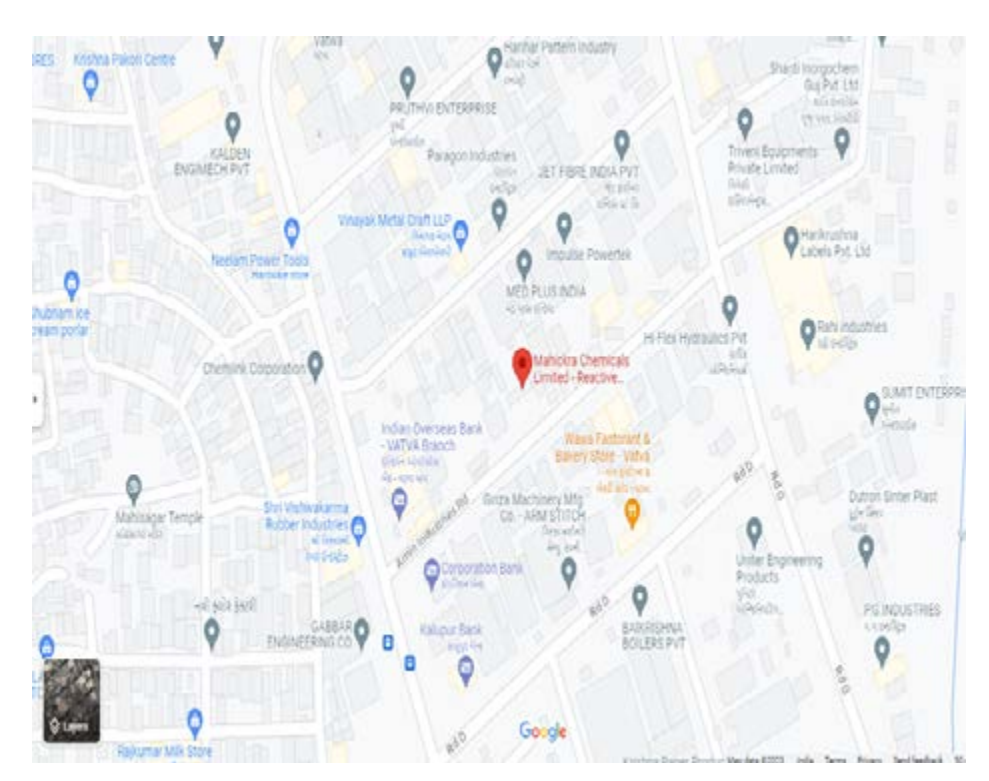

# ROUTE MAP OF EOGM VENUE

3

# MAHICKRA CHEMICALS LIMITED

Reg. Office: Plot No. 1209, Phase 3, GIDC, Vatva, Ahmedabad – 382445, Gujarat, India. CIN: L24304GJ2017PLC099781; Phone: 079-48994608 Email-ID: info@mahickra.com Website: www.mahickra.com

#### FORM NO. MGT-11

#### **PROXY FORM**

[Pursuant to Section 105 (6) of the Companies Act, 2013 and Rule 19 (3) of the Companies Management and Administration Rules, 2014]

| Name of the Member(s)          |  |
|--------------------------------|--|
| Registered Address             |  |
| E-mail Id                      |  |
| Folio No. / Client ID / DP. ID |  |
| No. of Shares                  |  |

I/We, being the Member(s) of the above named company, hereby appoint:

| Sr. No. | Name | Address | Email address | Signature |                      |
|---------|------|---------|---------------|-----------|----------------------|
| 1       |      |         |               |           | or failing him / her |
| 2       |      |         |               |           | or failing him / her |
| 3       |      |         |               |           | or failing him / her |

As my/our proxy to attend and vote (on a poll) for me/us and on my/our behalf at the 01<sup>st</sup> Extra-Ordinary General Meeting of the Company, to be held on 24<sup>th</sup> January, 2024 at 02:30 P.M. at the Corporate Office of the Company and at any adjournment thereof, in respect of such resolutions as are indicated below:

\*\*I wish my above proxy to vote in the manner as indicated in the box below:

| Resolution No.               | Particulars of Resolution                                                    | Mode of Passing (Ordinary /<br>Special Resolution) |        |  |  |  |
|------------------------------|------------------------------------------------------------------------------|----------------------------------------------------|--------|--|--|--|
|                              | Special Businesses                                                           |                                                    |        |  |  |  |
| 1.                           | To appoint the Statutory Auditors of the Company to fill the Casual Vacancy. | Ordinary Reso                                      | lution |  |  |  |
| Signed this                  | day of 2024                                                                  |                                                    | Affix  |  |  |  |
| Signature of shareholder     |                                                                              |                                                    |        |  |  |  |
| Signature of Proxy holder(s) |                                                                              |                                                    |        |  |  |  |

Note:

- 1. This form of proxy in order to be effective should be duly completed and deposited at the Registered Office of the Company, not less than 48 hours before the commencement of the Meeting.
- 2. A Proxy need not be a member of the company.
- 3. A person can act as a proxy on behalf of members not exceeding fifty and holding in the aggregate not more than 10% of the total share capital of the Company carrying voting rights. A member holding more than 10% of the total share capital of the Company carrying voting rights may appoint a single person as proxy and such person shall not act as a proxy for any other person or shareholder.
- 4. \*\*It is optional to put 'X' in the appropriate column against the Resolutions indicated in the Box. If you leave the 'For' or 'Against' column blank against any or all Resolutions, your proxy will be entitled to vote in the manner as he / she thinks appropriate.
- 5. In case of joint holders, the signature of any one holder will be sufficient, but names of all the joint holders should be stated.
- 6. For the Resolutions, Explanatory Statement and Notes, please refer to the Notice of the 01<sup>st</sup> Extra-Ordinary General Meeting.
- 7. Appointing the proxy does not prevent a shareholder from attending the meeting in person if he so wishes.
- 8. Please complete all details including details of member(s) in above box before submission.